# **Printing Unqualified Barcode Labels**

Printing Unqualified Barcodes with TapeTrack Barcode Printer is accomplished by loading the Barcodes via a text file.

## **Creating The Barcode Text File**

Information in the text file has the format of barcode; Human\_readable\_barcode, one barcode per line.

The Barcode Text File can be created several different ways, which method is best used depends on the quantity of Barcode labels required.

If only a couple of labels are required, the easiest method is to use a text editor like Notepad to manually type the labels required.

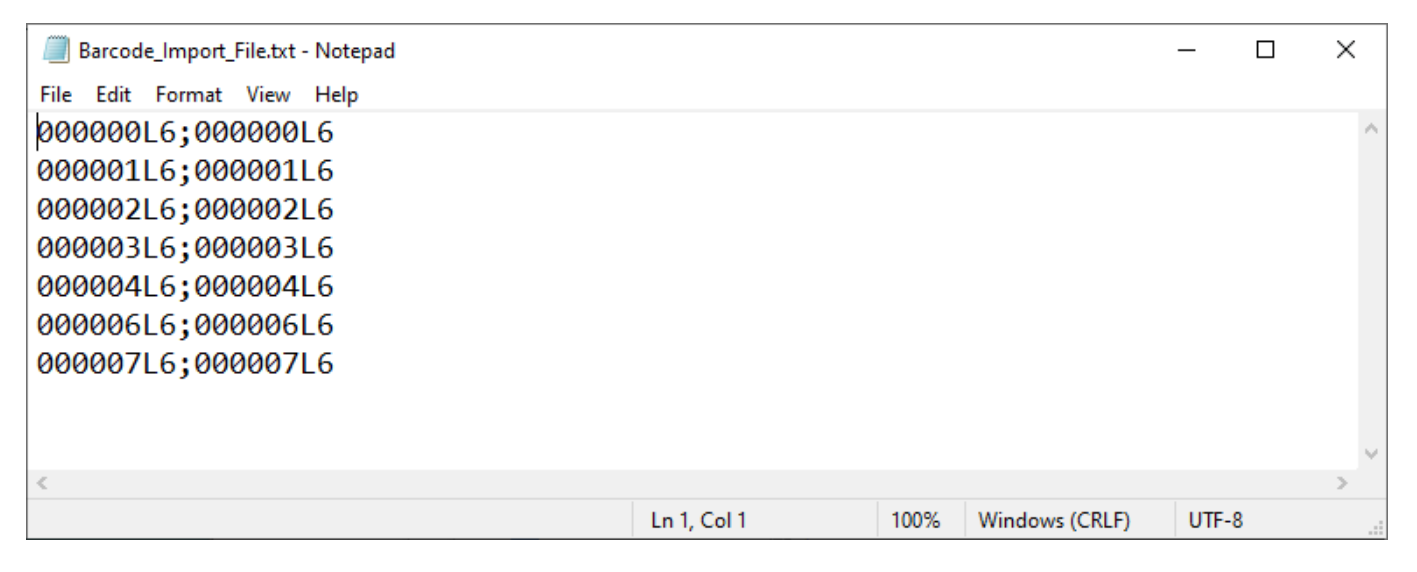

If a large number of Barcode Labels using Excel to create the required values for the text file.

- Selecting the Volumes in TapeMaster and copying values to your clipboard by right clicking the highlighted Volumes and selecting Edit → Copy → Unqualified Volumes.
- Open Excel and paste Volume-ID's into an Excel spreadsheet column A
- Add ; to column B and drag cell to auto fill the cells next to column A values
- Use cell formulas to concatenate the cell values to one column using formula =CONCAT(A1,B1,A1) to create the barcode;barcode format.
- Copy the concatenated column and paste into a Notepad file, saving under a known name and location.

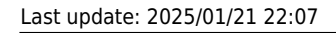

print\_barcodes:unqualified https://rtfm.tapetrack.com/print\_barcodes/unqualified?rev=1617602566

| 🚺 TapeTrack TapeMaster™ (Gazillal                                                               | Byte)               |                  |                                                      |                    | — [                | ) X       |
|-------------------------------------------------------------------------------------------------|---------------------|------------------|------------------------------------------------------|--------------------|--------------------|-----------|
| File Administration Favorites                                                                   | Tools View Help     | E.               |                                                      |                    |                    |           |
| Customer Filter                                                                                 |                     |                  |                                                      |                    |                    |           |
| GazillaByte - Production<br>GazillaByte - Production<br>US00 - United State:<br>US01 - New York | Inventory Q Volumes | DR Strategies 4  | Data Clusters 🛛 👩 Simp<br>s Angeles Data Center 🛛 LT | ole Management     | Uploaded Files     | ••        |
| CONT - Conta                                                                                    | ID Č                | Current Location | Target Location                                      | Next Move          | Description        | ^         |
| LTO - LTO Car                                                                                   | Enter text 🛛        | Enter text here  | Foter text here                                      | Enter text         | Enter text here    | 7         |
| 🗉 🗐 US03 - North Car                                                                            |                     | Officito Voult   |                                                      | Dermanant          | chief text here    |           |
|                                                                                                 |                     |                  | Offsite Vault                                        |                    |                    |           |
|                                                                                                 | 00000216            |                  | Offsite Vault                                        |                    |                    |           |
|                                                                                                 | 00000316            |                  | ing office function                                  | Wednesday          | Monthly            |           |
|                                                                                                 | 000004L6            | Library          |                                                      | Permanent          |                    |           |
|                                                                                                 | 000005L6            | Library          | Offsite Vault                                        | Friday, June 1     | Weekly 1           |           |
|                                                                                                 | 000006L6            | Library          | Offsite Vault                                        | Friday, June 1     | Weekly 1           |           |
|                                                                                                 | 00000716            | Library          | Offsite Vault                                        | Friday, Augu       | Monthly            |           |
|                                                                                                 | 000008L6            | Library          |                                                      | Permanent          |                    |           |
|                                                                                                 | C00009L6            | Library          |                                                      |                    |                    |           |
|                                                                                                 | 🜉 000010L6          | Library          |                                                      |                    |                    |           |
|                                                                                                 | 000011L6            | 🐞 Offsite Vault  |                                                      | Monday, Ma         | DB Backup          |           |
|                                                                                                 | <b>000012L6</b>     | Library          | 🚔 Transport                                          |                    |                    |           |
|                                                                                                 | C000013L6           | 🐞 Offsite Vault  |                                                      |                    |                    |           |
|                                                                                                 | <b>000014L6</b>     | 🐞 Offsite Vault  |                                                      |                    |                    |           |
|                                                                                                 | 000015L6            | Offsite Vault    |                                                      |                    |                    | ¥         |
|                                                                                                 | <                   |                  | 7.10.1.1                                             |                    | 7                  | >         |
|                                                                                                 | lotal Items I,      | 80               | lotal Selected                                       | FI                 | rst Selection 7    |           |
|                                                                                                 | Repositories        |                  |                                                      |                    |                    | 逾         |
|                                                                                                 | (Contraction)       |                  |                                                      | 12                 |                    |           |
|                                                                                                 |                     | 10.46            | ·                                                    |                    |                    |           |
|                                                                                                 |                     |                  | teneral interest                                     |                    |                    |           |
|                                                                                                 | Gemtrac             | Library          | Transport Offsit                                     | e Vault            |                    |           |
|                                                                                                 |                     |                  |                                                      |                    |                    |           |
|                                                                                                 |                     |                  |                                                      |                    |                    |           |
|                                                                                                 |                     |                  | P. 0                                                 | protion 127.0.0    | 1 uner AEC 256 Lis | ancoustia |
| <u>//</u>                                                                                       |                     |                  | <b>E</b> C(                                          | onnection 127.0.0. | TUSES AES 200 DI   | encryptio |

# **Opening The Barcode Printer**

Open the Barcode Printer via the Windows Start Menu at TapeTrack  $\rightarrow$  Barcode Printer

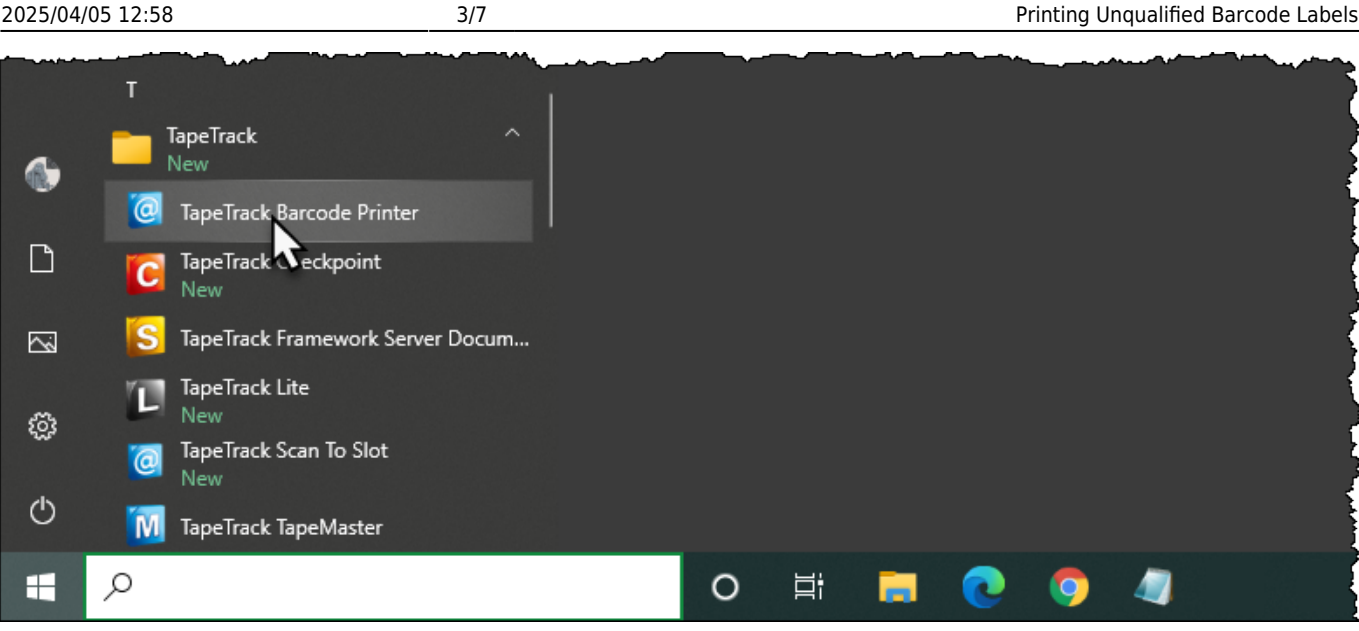

Alternatively, navigate in File Explorer to the TapeTrack TapeMaster installation directory and run the executable TMSSBarcodePrinter.exe.

# **Loading Barcodes From Text File**

From the Main Menu select File  $\rightarrow$  Open

Navigate to and select the Barcode Text File. Click Open to load the file.

| CapeTrack    | Barcode Prin | iter        |                  |          |                                     | —       | ×     |
|--------------|--------------|-------------|------------------|----------|-------------------------------------|---------|-------|
| File loois i | tdit View    | Help        |                  | <b>D</b> | <b>T</b> .                          |         |       |
| Down         |              | 6           | Sequence         | Barcode  | lext                                | User Re | eceiv |
|              |              | U C         | _                |          |                                     |         |       |
| Left         |              | 0 100000    |                  |          |                                     |         |       |
| Bight        |              | 0 100000    | _                |          |                                     |         |       |
| Top          |              | 0 100000    |                  |          |                                     |         |       |
| Bottom       |              | 0 100000    |                  |          |                                     |         |       |
|              | e            |             | _                |          |                                     |         |       |
| Separator Bo | x            | True        |                  |          |                                     |         |       |
| Preview Man  | ains         | True        | _                |          |                                     |         |       |
| QRCode       | g            | False       |                  |          |                                     |         |       |
| Include Hum  | an Readable  | True        |                  |          |                                     |         |       |
| Font         |              | Courier(-9) |                  |          |                                     |         |       |
|              |              |             |                  | Th       | ere are no items to display in this | ist.    |       |
|              |              |             |                  |          |                                     |         |       |
| Ready        |              |             | <<br>Total Items | 0        |                                     | NUM     | >     |

print barcodes:unqualified https://rtfm.tapetrack.com/print barcodes/unqualified?rev=1617602566

### **Editing Print Layout**

Last update: 2025/01/21 22:07

Use the left window pane on the Barcode Printer to edit the print layout options to suit your requirements.

- Across: Number of barcodes to print across the page.
- Down: The number of barcodes to print down the page.
- Margins: Margins to be placed around the barcodes
  - Left: Left margin padding
  - Right: Right margin padding
  - Top: Top margin padding
  - Bottom: Bottom margin padding
- Appearance:
  - Separator Box: Adds a grey border around each Barcode to aid in separating individual Barcodes when manually cutting them out.
  - Preview Margins: Adds a preview of print boundaries to aid in confirming Barcode will

print within a specified area.

- $\circ\,$  QR  $\,$  Code: Adds a QR code to the Barcode label.
- $\circ$  Include Human Readable: Adds text representation of Barcode to make it readable by Humans.
- $\circ\,$  Font: Sets font for Human Readable content, does not alter Barcode.

# **Preview Print Layout**

#### From the Main Menu, select File $\rightarrow$ Print Preview

| The food Call Hep         Across       2         Down       6         Margins       12.100000         Right       0.100000         Bottom       0.100000         Bottom       Separator Box         False       Friday         Preview Margins       True         Left       0.100000         Bottom       0.100000         Bottom       0.100000         Bottom       0.100000         Bottom       0.100000         Bottom       0.100000         Bottom       0.100000         Bottom       0.100000         False       In | Barcode_Import_File.tx                                                                                                    | t - TapeTrack - Barcod                                                                                                    | e Printer                                                            |                                                                                 |                                                                              | - 0  | ×                                                        |
|----------------------------------------------------------------------------------------------------|----------------------------------------------------------------------------------------------------|----------------------------------------------------------------------------------------------------|----------------------------------------------------------------------|---------------------------------------------------------------------------------|------------------------------------------------------------------------------|------|----------------------------------------------------------|
| < >><br>Total Items 7                                                                                                    | File       Tools       Edit       View         Across       U       U | Help         2         6         12.100000         0.100000         0.100000         0.100000         0.100000         False         True         False         True         Courier(-9)         2         6         0.100000         0.100000         0.100000         0.100000         0.100000         True         True         True         True         Courier(-9)         2         6         0.100000         0.100000         True         True         True         True         Output         False         True         Se         True         False         True         Se         True         Se         True         Se         True         Se         True         Se         True         Se | Sequence<br>000000<br>000001<br>000002<br>000004<br>000005<br>000006 | Barcode<br>000000L6<br>000002L6<br>000003L6<br>000004L6<br>000006L6<br>000007L6 | Text<br>000000L6<br>000002L6<br>000003L6<br>000004L6<br>000006L6<br>000007L6 | User | Receix<br>Friday<br>Friday<br>Friday<br>Friday<br>Friday |
|                                                                                                    |                                                                                                    |                                                                                                    | <<br>Total Items                                                     | 7                                                                               |                                                                              |      | >                                                        |

From the preview screen, you can click Print if your happy with the layout, or Close to return back to the Barcode Printer to make further adjustments.

#### **Print Labels**

To print the labels, from the Main Menu select File  $\rightarrow$  Print to open the Print dialog, select your desired printer and click OK.

| 🙆 Untitled - TapeTrack - E | Barcode Printer |                                       |          |         |       | - 🗆 X                               |
|----------------------------|-----------------|---------------------------------------|----------|---------|-------|-------------------------------------|
| File Tools Edit View       | Help            |                                       |          |         |       |                                     |
| Down                       | 6               | Sequence                              | Barcode  | Text    | User  | Received                            |
| E Margins                  |                 | · · · · · · · · · · · · · · · · · · · | -Z000006 | Yellow1 | diffl | Monday, October 25, 2021 - 11:45:07 |
| Left                       | 0.100000        | <b>IIII</b> 000001                    | -Z000007 | Yellow2 | diffl | Monday, October 25, 2021 - 11:45:07 |
| Right                      | 0.100000        | IIII 000002                           | -Z000008 | Yellow3 | diffl | Monday, October 25, 2021 - 11:45:07 |
| Тор                        | 0.100000        | 000003                                | -Z000009 | Yellow4 | diff  | Monday, October 25, 2021 - 11:45:07 |
| Bottom                     | 0.100000        | 000004                                | -Z000010 | Yellow5 | diffl | Monday, October 25, 2021 - 11:45:07 |
| E Appearance               |                 |                                       |          |         |       |                                     |
| Separator Box              | True            |                                       |          |         |       |                                     |
| Preview Margins            | True            |                                       |          |         |       |                                     |
| QRCode                     | False           |                                       |          |         |       |                                     |
| Include Human Readable     | True            |                                       |          |         |       |                                     |
| Font                       | Courier New(12) |                                       |          |         |       |                                     |
|                            |                 |                                       |          |         |       |                                     |
|                            |                 | Total Items                           | 5        |         |       |                                     |
| Ready                      |                 |                                       |          |         |       | NUM                                 |

### **Closing The Barcode Printer**

To close the Barcode Printer, from the Main Menu select File  $\rightarrow$  Exit or click the X at the top right of the window.

| Barcode_Import_File  | .txt - TapeTrack - Barcoo | de Printer         |          |            | —     | $\times$ |
|----------------------|---------------------------|--------------------|----------|------------|-------|----------|
| File Tools Edit View | v Help                    |                    |          |            |       |          |
| Across               | 2                         | Sequence           | Barcode  | Text       | User  | Receiv   |
| Down                 | 6                         | Sequence           | Darcouc  | 10000001 6 | U SCI | neccen.  |
| Margins              |                           | 000000             | 0000016  | 0000016    |       | Friday   |
| Left                 | 12.100000                 | 000001             | 000001L6 | 000001L6   |       | Friday   |
| Right N              | 0.100000                  | 000002             | 000002L6 | 000002L6   |       | Friday   |
| Top VS               | 0.100000                  | <b>IIII</b> 000003 | 000003L6 | 000003L6   |       | Friday   |
| Bottom               | 0.100000                  | 000004             | 000004L6 | 000004L6   |       | Friday   |
| Appearance           |                           | 000005             | 000006L6 | 000006L6   |       | Friday   |
| Separator Box        | False                     | 000006             | 000007L6 | 000007L6   |       | Friday   |
| Preview Margins      | True                      |                    |          |            |       |          |
| QRCode               | False                     |                    |          |            |       |          |
| Include Human Readab | le True                   |                    |          |            |       |          |
| Font                 | Courier(-9)               |                    |          |            |       |          |
| Across               | 2                         |                    |          |            |       |          |
| Down                 | 6                         |                    |          |            |       |          |
| Margins              |                           |                    |          |            |       |          |
| Left                 | 0.100000                  |                    |          |            |       |          |
| Right                | 0.100000                  |                    |          |            |       |          |
| Тор                  | 0.100000                  |                    |          |            |       |          |
| Bottom               | 0.100000                  |                    |          |            |       |          |
| E Appearance         |                           |                    |          |            |       |          |
| Separator Box        | True                      |                    |          |            |       |          |
| Preview Margins      | True                      |                    |          |            |       |          |
| QRCode               | False                     |                    |          |            |       |          |
| Include Human Readab | le True                   |                    |          |            |       |          |
| Font                 | Courier(9)                |                    |          |            |       |          |
|                      |                           |                    |          |            |       |          |
|                      |                           | Total Items        | 7        |            |       | >        |
| Ready                |                           | lotaritems         | 1        |            | NUM   |          |
|                      |                           |                    |          |            |       | 1, 191   |

Printing Unqualified Barcode Labels

7/7

#### barcode, print, tapemaster, update doco

2025/04/05 12:58

From: https://rtfm.tapetrack.com/ - TapeTrack Documentation Permanent link: https://rtfm.tapetrack.com/print\_barcodes/unqualified?rev=1617602566 Last update: 2025/01/21 22:07